# Q1/2016: ZEISS Industrial Metrology Newsletter

CALYPSO Tips and Tricks

Page 1 of 2

## **Tolerancing Made Easy**

In this quarter's guide, we share with you ways to **save time and increase efficiency during programming**. By taking advantage of CALYPSO's features, you are able to make tolerance-entering easier, faster and also with built-in references.

Usually, you would have to refer to tolerance tables; but using this technique, once the correct table type is selected, all tolerances are automatically populated and minimal keyboard input is required.

The result is ultimately significantly reducing your time spent on programming – allowing you to use it for other tasks.

#### The Steps

CALYPSO has a built-in **"ISO Tolerance Table"**. It helps you populate Tolerances easily based on Feature dimensions.

#### Auto ISO Tolerancing

| C. Features                                  | ~ .         |                 |                   |                 |                 | X               |
|----------------------------------------------|-------------|-----------------|-------------------|-----------------|-----------------|-----------------|
| Circ                                         | cle1        |                 |                   |                 |                 |                 |
| Comment                                      | Projection  | Strategy        |                   |                 |                 |                 |
| Circle 🚽                                     | None        | Evaluation      |                   |                 |                 |                 |
| Clearance Group Nominal Definition Alignment |             |                 |                   | Tolerance Class | es              |                 |
| CP +Z 🚽                                      | Options 🛛 🚽 | (Base Alignme 🗸 |                   | Fine            |                 |                 |
| Tolerance For: Nominal Actual                |             |                 | <b>∣ISO 286</b> − | Upper Tolerance | Lower Tolerance | Identifier      |
| ×□                                           | -40.2000    |                 |                   |                 |                 |                 |
| ΠY                                           | 32.0000     |                 |                   |                 |                 |                 |
| Z                                            | -2.3560     |                 |                   |                 |                 |                 |
| 🔽 D                                          | 30.0000     |                 | H7                | 0.0210 🗹        | 0.0000 🗹        | DiameterCircle1 |
| A1 X/Z 🔀                                     | -0.0000     |                 |                   |                 |                 |                 |
| A2 Y/Z                                       | 0.0000      |                 |                   |                 |                 |                 |

## Step 1:

(Blue circle in the diagram above) Enter ISO Tolerances in the white box.

## Step 2:

(Yellow rectangles in the diagram above)

The Upper and the Lower Tolerance will be auto populated based on the ISO Grade and Diameter of the hole.

# Q1/2016: ZEISS Industrial Metrology Newsletter

CALYPSO Tips and Tricks

# **Tolerancing Made Easy**

### **Tolerance Classes:**

CALYPSO provides the standard list for regular use.

However, tolerances can be customized based on user-specified tolerances.

For more details on how to customize tolerances, please refer to the user guide in your CALYPSO under **"Tolerances > Defining custom"**.

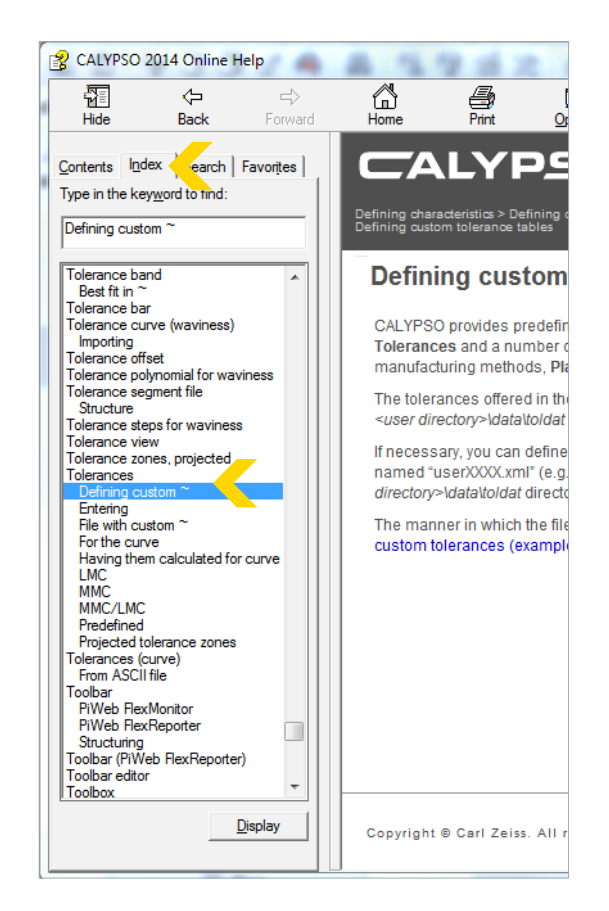

#### Found this useful?

Forward this document to a friend or > **subscribe** to our quarterly newsletter for more metrology news and Tips & Tricks! To see upcoming training and workshops ZEISS has in the region, please visit > **this page**.

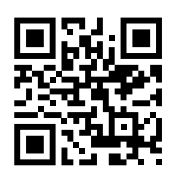

 Phone:
 +65 6741 9600

 Fax:
 +65 6842 7117

 E-mail:
 marketing.imtsea@zeiss.com

 www.zeiss.com.sg/imt

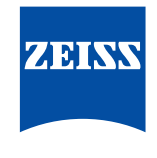

Page 2 of 2

We make it visible.